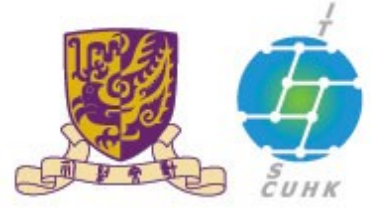

香港中文大學,資訊科技服務處

Information Technology Services Centre, CUHK

## Install CUHK Root CA Certificate on Safari

(This user guide is applicable to Safari 6 or above)

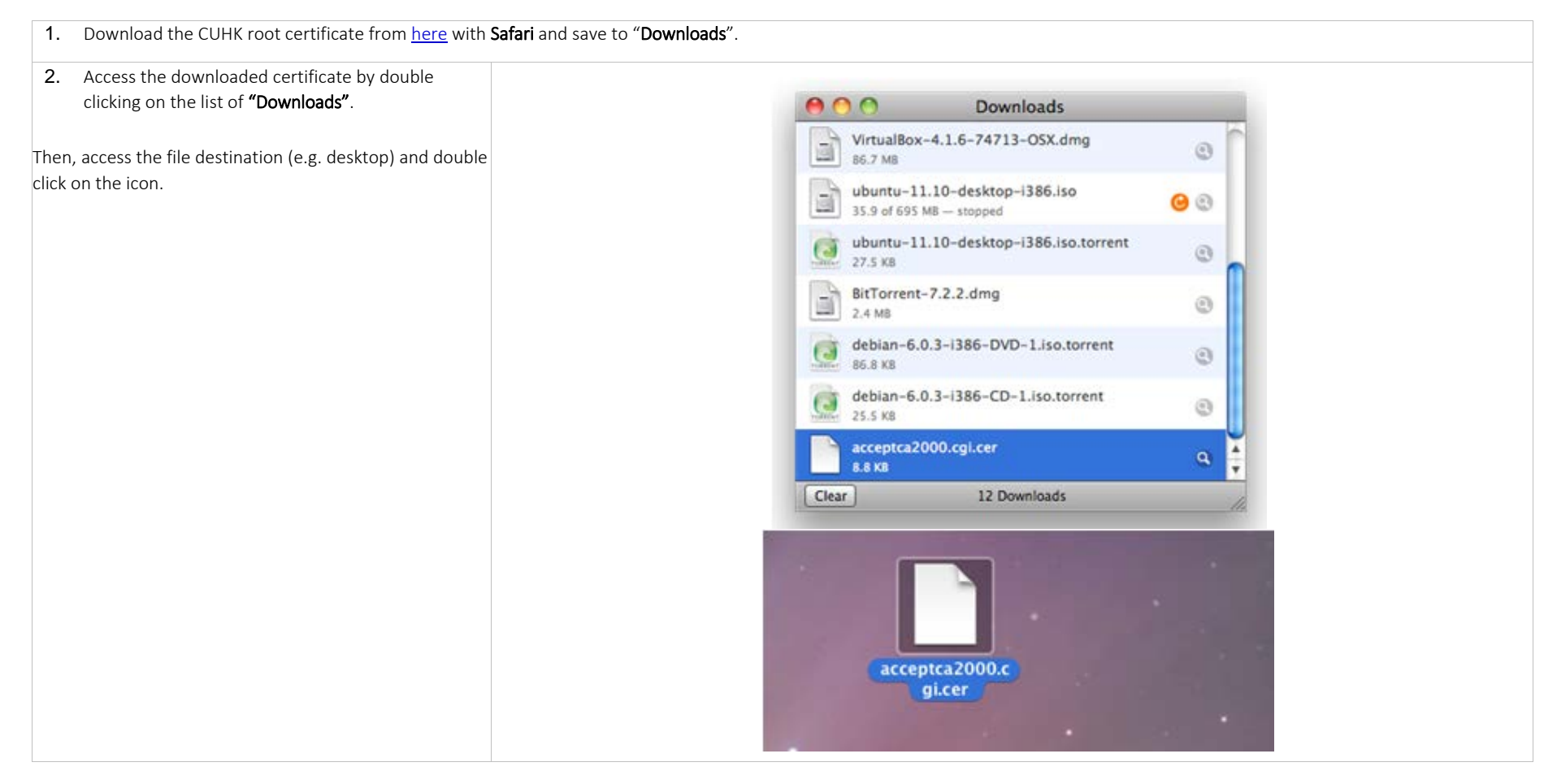

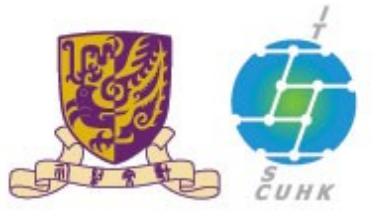

## 香港中文大學·資訊科技服務處 Information Technology Services Centre, CUHK

| 3. Install "CUHK Root CA" by clicking Always Trust                               |                                                                                                    |
|----------------------------------------------------------------------------------|----------------------------------------------------------------------------------------------------|
|                                                                                  | Do you want your computer to trust certificates signed by "CUHK<br>Root CA" from now on?<br>This certificate will be marked as trusted for the current user only. To<br>change your decision later, open the certificate in Keychain Access and edit<br>its Trust Settings. |
|                                                                                  | CUHK Root CA                                                                                                    |
|                                                                                  | CUHK Root CA<br>Root certificate authority<br>Expires: Sunday, 7 June 2020 4:39:42 PM Hong Kong SAR China Time<br>Trust                                                                                                    |
| 4. Type the Administrator Name of your Mac machine and Password. Then, click OK. | Type your password to make changes to your<br>Certificate Trust Settings.                                                                                                    |
|                                                                                  |                                                                                                    |

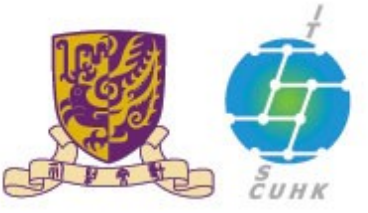

## 香港中文大學·資訊科技服務處 Information Technology Services Centre, CUHK

5. Follow the steps below to check whether the "CUHK Root CA" has successfully been installed.

a. In Finder, go to the menu Go and Utilities

b. Click on the Keychain Access

c. You will see "CUHK Object Signing CA" if the CUHK Root CA is successfully installed. You can click on the item to view its details.

| S Finder File Edit | View Go window Help | _        |
|--------------------|---------------------|----------|
|                    | Forward             | 第[<br>第] |
|                    | Computer            | 0361     |
|                    | The Home            | 0 HH     |
|                    | Desktop             | 0 XD     |
|                    | Network             | 0.36K    |
|                    | 🖾 iDisk             | •        |
|                    | Applications        | 0%A      |
|                    | - Occuments         | 0360     |
| 4                  | × Utilities         | 080      |
|                    | Recent Folders      | •        |
|                    | Go to Folder        | 0¥G      |
|                    | Connect to Server   | 36K      |

| 000                         | 🔀 Utiliti                                                                                                    | 🔛 Utilities          |  |
|-----------------------------|----------------------------------------------------------------------------------------------------|----------------------|--|
| 4 >                         |                                                                                                    |                      |  |
| * DEVICES                   | Name                                                                                                    | Date Modified        |  |
| Macintosh HD                | Activity Monitor                                                                                                    | 7 Mar 2011 3:50 PM   |  |
| Disk                        | Adobe Flash Player Install Manager                                                                                                    | 30 Jan 2012 11:32 AM |  |
| BOOTCAMP                    | AirPort Utility                                                                                                    | 5 Sep 2011 4:03 PM   |  |
|                             | AppleScript Editor                                                                                                    | 11 Nov 2009 5:21 PM  |  |
| T SHARED                    | M Audio MIDI Setup                                                                                                    | 16 May 2010 10:16 A  |  |
| AoMac'll MacBook            | Bluetooth File Exchange                                                                                                    | 5 Sep 2011 4:03 PM   |  |
| Chan Yik Shuen" Mac         | Boot Camp Assistant                                                                                                    | 5 Feb 2011 4:27 AM   |  |
| E "Ling Kin Ho"]/] MacBook  | X ColorSync Utility                                                                                                    | 27 Jan 2010 10:46 AM |  |
| I "maorenxin" [] "MacBook   | Console                                                                                                    | 11 Nov 2009 4:57 PM  |  |
| III "Wu Hans"[] MacBook Air | Ø DigitalColor Meter                                                                                                    | 27 Jan 2010 10:51 AM |  |
| I 'yeung wing man'2) Mac    | Disk Utility                                                                                                    | 19 Apr 2011 1:04 PM  |  |
| Aqua                        | Exposé Exposé                                                                                                    | 5 Sep 2011 4:03 PM   |  |
| @ AL                        | 8 Grab                                                                                                    | 27 Jan 2010 12:14 PN |  |
|                             | Grapher                                                                                                    | 21 Aug 2009 4:00 AN  |  |
| PLACES                      | genility and the loss of the loss of the l | 9 Nov 2011 10:09 PM  |  |
| Desktop                     | A Keychain Access                                                                                                    | 5 Sep 2011 4:03 PM   |  |
| ( resnet                    |                                                                                                    | 5 Sep 2011 4:03 PM   |  |
| Applications                | Alexandress Officers Medicated                                                                                                    |                      |  |

| Click to lock the li                                           | ogin keychain.                                                                                                    | Keychain Acce       | 55                     |     |
|----------------------------------------------------------------|----------------------------------------------------------------------------------------------------|---------------------|------------------------|-----|
| Keychains<br>login<br>Kicreroficates<br>System<br>System Roots | CUHK Object Signing CA<br>Intermediate certificate authority<br>Expres: Sunday, 7 June 2020 5:50:03 PM Hong Kong SAR China Time<br>© This certificate is valid |                     |                        |     |
|                                                                | Name                                                                                                    | 4 Kind              | Date Modified          | D   |
| 1                                                              | A CUHK                                                                                                    | IPSec Shared Secret | 27 Feb 2012 5:12:58 PM |     |
| - r                                                            | CUHK Client CA                                                                                                    | certificate         |                        | 7   |
|                                                                | CUHK Object Signing CA                                                                                                    | certificate         | 14                     | 7   |
| Category                                                       | Fill CUHK Boot CA                                                                                                    | certificate         | 1 au                   | . 1 |
| All Dames                                                      | CURK Server CA                                                                                                    | certificate         |                        | 7   |
| / Passageda                                                    | A CUHK VPN                                                                                                    | PPP Password        | 6 Sep 2011 3 21:40 PM  | 1   |
| An Passworus                                                   | A CUHK VPN                                                                                                    | IPSec Shared Secret | 6 Sep 2011 3 21:40 PM  |     |
| Secure Notes                                                   | A CUHK VPN                                                                                                    | PPP Password        | Today, 11:28 AM        | - 4 |
| My Certificates                                                | A CUHK VPN                                                                                                    | IPSec Shared Secret | Today, 11 28 AM        |     |

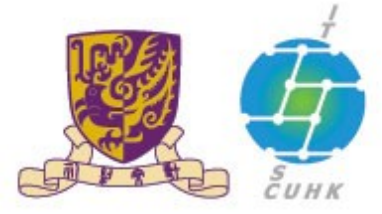

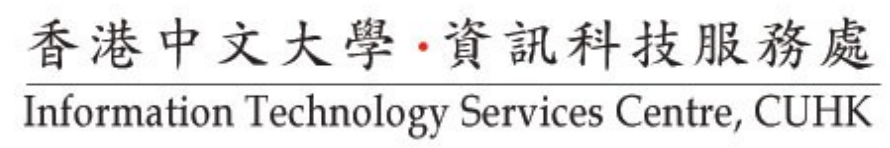

Last Update: 16 August 2016

Copyright © 2016. All Rights Reserved. Information Technology Services Centre,

The Chinese University of Hong Kong